## SUNSTUDENT APPLICATION INSTRUCTIONS

Dear students, to apply to Stellenbosch University for semester studies, please follow the instructions below:

Website for application: <u>https://student.sun.ac.za/</u>

1. Step one – Select "Applicant."

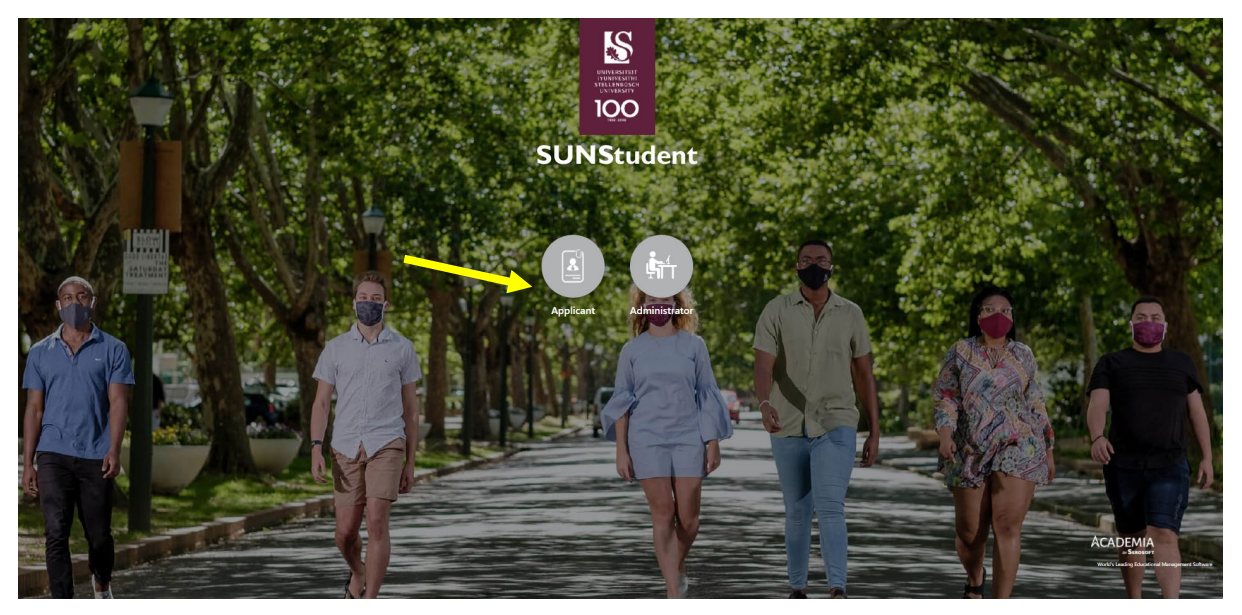

2. Click "Create a profile."

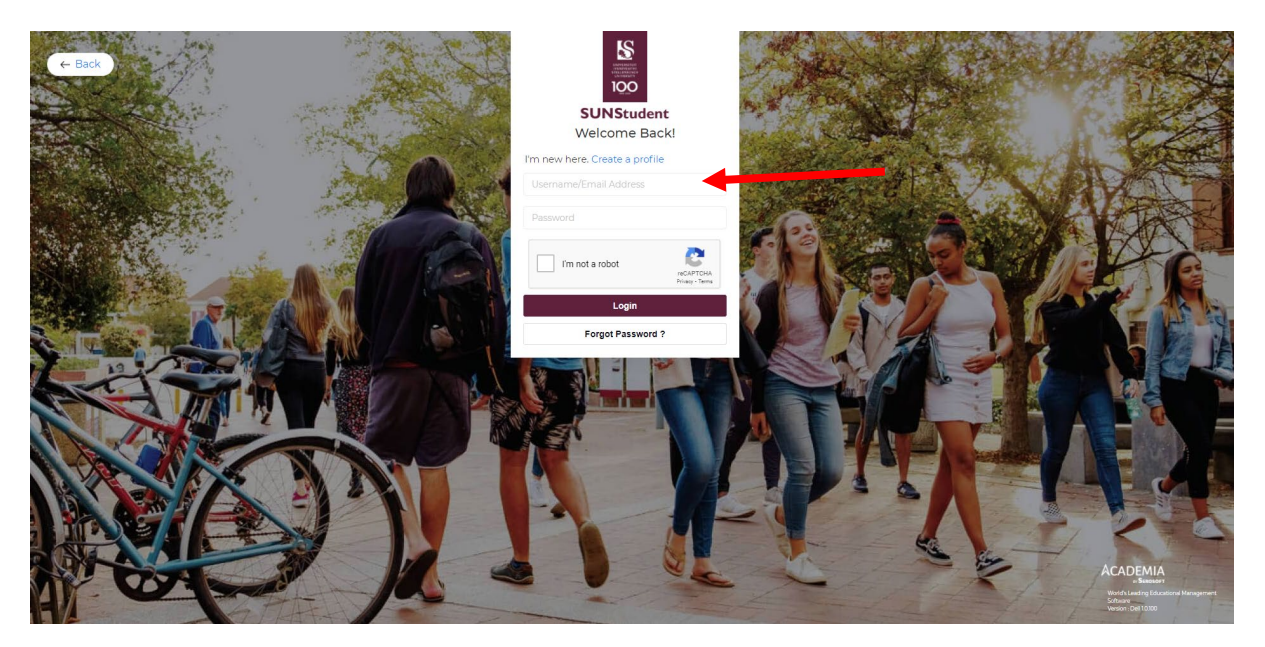

3. Create Your Profile by providing your biographical details.

|                                                                                                    |                      |                          | Create Your Pro   | file | English            | Afrikaans |         |               | X                                                                       |
|----------------------------------------------------------------------------------------------------|----------------------|--------------------------|-------------------|------|--------------------|-----------|---------|---------------|-------------------------------------------------------------------------|
| - Contraction                                                                                                    |                      | Application D            | eadlines          |      | +                  |           |         | -             | TUTT                                                                    |
| CONCEPTION THE                                                                                                    |                      | How to apply             |                   |      | +                  |           | No.     |               | 2-11/01                                                                 |
|                                                                                                    | Title *              |                          |                   |      |                    |           | 1 Carol |               |                                                                         |
| THE REAL PROPERTY IN LAND IN THE REAL PROPERTY IN THE REAL PROPERTY INTERPOPERTY IN THE REAL PROPERTY INTERPOPERTY INTERPOPER | Select 🗸             |                          |                   |      |                    |           |         |               |                                                                         |
|                                                                                                    | Name(s) *            |                          | Surname*          |      | Date of Birth *    |           |         | Martin 1      |                                                                         |
|                                                                                                    | Name(s)              |                          | Surname           |      | Year 🖌 Month       | ✔ Day ✔   | 21      |               |                                                                         |
| 11 1                                                                                                    | Primary Citizenship* |                          | ID Type *         |      | ID Type Number * 🕄 |           | e ser   |               | MAGAN                                                                   |
|                                                                                                    | South African        | ~                        | South African ID  | ~    | ID Type Number     |           |         |               |                                                                         |
|                                                                                                    | Email Address *      |                          | Mobile Number * 0 |      |                    |           |         |               |                                                                         |
|                                                                                                    | Email Address        |                          | South Africa +27  | ~    | Mobile Number      |           | ALL RO. |               | THANK                                                                   |
| The factor                                                                                                    | Correspondence Langu | age * 0                  | Password *        |      | Confirm Password * |           |         | MATIE NOD     |                                                                         |
| the first of the second                                                                                                    | Select               | ~                        | Password          | 0    | Confirm Password   |           |         | 2 1 . 4       |                                                                         |
|                                                                                                    | i'm not a robot      | reCAPTCI<br>Privacy - Te | HA<br>ma          |      |                    |           |         |               |                                                                         |
| the second second second                                                                                                    | Cleate               |                          | Reset             |      |                    |           | 111-1-  | Ac            | ADEMIA                                                                  |
| 11                                                                                                    | 17                   | Cà                       |                   |      |                    | 1 A       |         | W<br>Ec<br>Mi | orld's Leading<br>ucational<br>anagement Software<br>rsion : Dell 10100 |

4. After creating your profile, please check your email to receive your login details

| D man   |                                                                                                    | Create Your Profile                                                                                                    | English Afrikaans                              | ni@yopmail.com<br>2@yopmail.com                                                                                                    |
|---------|----------------------------------------------------------------------------------------------------|----------------------------------------------------------------------------------------------------|------------------------------------------------|----------------------------------------------------------------------------------------------------|
|         | Title *<br>Select •                                                                                                    | Application Deadlines + How to apply +                                                                                                    |                                                | APPLICATION TO STUDY AT STELLENBOSCH UNIVERSITY IN 2022                                                                                                    |
| 1 Alter | Namels) Primary Citizenship * Select Email Address * Email Address Correspondence Langut Select Imail Address Correspondence Langut Imail Address | Congratulations!<br>You have successfully created an application profile.<br>Please check your email for login details.<br>OR<br>Click here to complete your application. | fonth v Day v<br>ar t O<br>er<br>ord *<br>vord | Congratulations on completing the first step in applying to study at Stellenbosch University.<br>Here is the username and password that you will need to complete your application:<br>Username:<br>Password: I<br>Your Application ID is : APP/0093287<br>Use the link below to complete the rest of your application:<br>https://student.sun.ac.za/applicant-portal |
| A Star  | Create                                                                                                    | Reset                                                                                                    | <b>()</b> 7/                                   | We will consider your application once you have submitted the completed application, and we have reviewed all the supporting documents.                                                                                                    |

- 5. Login with your login details received in your inbox
- 6. Select Programme you wish to apply for

|                                         | WELCOME TO YOUR APPLICA                 | NT PORTAL                                                              |                                                              |                                                                        | 🛔 📳 Sebani |
|-----------------------------------------|-----------------------------------------|------------------------------------------------------------------------|--------------------------------------------------------------|------------------------------------------------------------------------|------------|
| <ol> <li>Programme Selection</li> </ol> | 😭   Dashboard                           |                                                                        |                                                              |                                                                        |            |
| 4                                       |                                         | Application ID<br>APP/0093287<br>Application Status<br>Profile Created | Applicant Name<br>Sebani Bani<br>Phone No.<br>+49-1234567890 | Email address<br>sebanibani@yopmail.com<br>Number of Pending Documents |            |
|                                         | Upload Document                         |                                                                        |                                                              |                                                                        |            |
|                                         | Copyright © 2021 Academia. All rights n | served.                                                                |                                                              |                                                                        |            |
| -                                       |                                         |                                                                        |                                                              |                                                                        |            |
|                                         |                                         |                                                                        |                                                              |                                                                        |            |
|                                         |                                         |                                                                        |                                                              |                                                                        |            |
|                                         |                                         |                                                                        |                                                              |                                                                        |            |
|                                         |                                         |                                                                        |                                                              |                                                                        |            |

- 7. Programme Selection
  - a. Select Faculty (Faculty is the "school" in which most of your courses can be found, e.g. Arts and Social Sciences, Engineering, Economic and Management Sciences, etc.)
    - For an overview of faculties at Stellenbosch University, click here: <u>http://www.sun.ac.za/english/faculty</u>.
  - b. Select Programme Type
    - Make sure you select Stellenbosch University International
  - c. Select Programme
    - If you are an exchange student select EXCHANGES: RESIDENTIAL, and if you are a free mover student select STUDY ABROAD: RESIDENTIAL.

ACADEMIA

d. Select intended year of studies (2022)

| STELLENBOSCH<br>UNIVERSITY                                                                                                    | WELCOME TO W                  |                                                                                     |                                            |                                                                                                    |                                                                                   | 4                                                                     | a second   |   |
|----------------------------------------------------------------------------------------------------|-------------------------------|-------------------------------------------------------------------------------------|--------------------------------------------|----------------------------------------------------------------------------------------------------|-----------------------------------------------------------------------------------|-----------------------------------------------------------------------|------------|---|
| Programme Selection                                                                                                    |                               |                                                                                     |                                            |                                                                                                    |                                                                                   |                                                                       |            |   |
|                                                                                                    | 0   Programm                  | e Selection                                                                         | Programme Selection                        |                                                                                                    |                                                                                   |                                                                       |            |   |
|                                                                                                    | Instructions                  |                                                                                     | Select a faculty                           |                                                                                                    |                                                                                   | 🛓 Guideline Document                                                  |            |   |
|                                                                                                    | You may sele     cut-off date | ect up to three programmes. You will be con<br>which will be communicated to you.   | Faculty of Economic and Manag              | ement Sciences-Stellenbosch 🛛 👻                                                                    | le to accept one offer before a set                                               |                                                                       |            |   |
|                                                                                                    | You can only                  | apply for one programme at Stellenbosch i                                           | e Programme Type                           | Programme                                                                                          | omic Sciences: Business School under                                              |                                                                       |            |   |
|                                                                                                    | faculty.                      |                                                                                     | Stellenbosch University Inte 👻             | STUDY ABROAD: RESIDENT 👻                                                                           |                                                                                   |                                                                       |            |   |
|                                                                                                    | +Add                          |                                                                                     | When do you intend to start your studies?* |                                                                                                    |                                                                                   |                                                                       |            |   |
|                                                                                                    |                               |                                                                                     | 2022 🗸                                     |                                                                                                    |                                                                                   |                                                                       |            |   |
|                                                                                                    |                               |                                                                                     |                                            |                                                                                                    |                                                                                   |                                                                       |            |   |
|                                                                                                    |                               |                                                                                     | Save Cancel                                |                                                                                                    |                                                                                   |                                                                       |            |   |
|                                                                                                    |                               |                                                                                     |                                            |                                                                                                    |                                                                                   |                                                                       | ACADEMIA   |   |
|                                                                                                    | Copyright to 2021 Acad        |                                                                                     |                                            |                                                                                                    |                                                                                   |                                                                       | - Stassart |   |
| RSTEETY<br>PESTTH<br>NBOSCH<br>RSTY                                                                                                    | ELCOME TO YOUR APPLICA        | NT PORTAL                                                                           | _                                          | _                                                                                                  |                                                                                   |                                                                       | - Senoser  | 1 |
| RSITEIT<br>PESTRI<br>INDOCE<br>RESITY<br>Cetion                                                                                                    | ELCOME TO YOUR APPLICA        | NT PORTAL                                                                           |                                            |                                                                                                    |                                                                                   |                                                                       | , Success  | 3 |
| Notrey<br>Nebsch<br>Nebsch<br>Esstr<br>etion                                                                                                    | ELCOME TO YOUR APPLICA        | NT PORTAL                                                                           |                                            |                                                                                                    |                                                                                   |                                                                       | - Suosur   |   |
| attin<br>Basica<br>Issir<br>Ition                                                                                                    | ELCOME TO YOUR APPLICA        | NT PORTAL                                                                           |                                            |                                                                                                    |                                                                                   |                                                                       | - Stanger  | 3 |
| Astern<br>Absorption<br>Absorption<br>Attion<br>Attion                                                                                                    | copyoptic duci Acad           | NT PORTAL<br>Application ID                                                         |                                            | Applicant Name                                                                                     | Email addre                                                                       | 55                                                                    | - Stanger  | 3 |
| Astrary<br>Astrary<br>Astrary<br>Astrary<br>Astrary<br>Astra<br>Astra<br>As | elcome to your Applica        | NT PORTAL<br>Application ID<br>APP(093287                                           |                                            | Applicant Name<br>Sebani Bani                                                                      | Email addre<br>sebanbang                                                          | 55<br>Byopmail.com                                                    | - Sozyer   | 3 |
| ction<br>tion 6<br>tion 7<br>tion 7<br>tion7                                                                                                    | ELCOME TO YOUR APPLICA        | NT PORTAL<br>Application ID<br>Application Status                                   |                                            | Applicant Name<br>Sebani Bani<br>Phone No.                                                         | Email addre<br>sebanibanij<br>Number of F                                         | ss<br>Syopmail.com<br>Pending Documents                               | -tamor     | 1 |
| RESTRATE<br>Anteriore<br>Action<br>Is 9<br>nodation                                                                                                    | ELCOME TO YOUR APPLICA        | NT PORTAL<br>Application ID<br>APPlo033287<br>Application Status<br>Profile Created |                                            | Applicant Name<br>Sebani Bani<br>Phone No.<br>+49-123-567890                                       | Email addre<br>sebanibaniĝ<br>Number of F<br>1                                    | ss<br>Syopmail.com<br>Pending Documents                               | -tomot     | 1 |
| Norman<br>Antonia<br>Isian<br>Indiation<br>Indiation<br>Integration<br>Integration<br>I                                                                                                    | ELCOME TO YOUR APPLICA        | Application ID<br>APPl0093287<br>Application Status<br>Profile Created              |                                            | Applicant Name<br>Sebah Bani<br>Phone No.<br>+49-1234557890                                        | Email addre<br>sebanbanij<br>Number of F<br>1                                     | ss<br>Byopmail.com<br>Pending Documents                               | -tomr      | 3 |
| Average Average Averag                                                                                                    | ELCOME TO YOUR APPLICA        | NT PORTAL<br>Application ID<br>APPl0093287<br>Application Status<br>Profile Created | oganne                                     | Applicant Name<br>Sebani Bani<br>Phone No.<br>+49-123-557890                                       | Email addre<br>sebanibanig<br>Number of F<br>1                                    | ss<br>Syopmail.com<br>Pending Documents<br>Seat Type                  | -konnt     | 1 |
| Antiferio Colonia de Maria de Maria de                                                                                                    | ELECOME TO YOUR APPLICA       | NT PORTAL<br>Application ID<br>APP0093287<br>Application Status<br>Profile Created  | ogramme<br>UDY ABROAD: RESIDENTIAL (Un     | Applicant Name<br>Sebani Bani<br>Phone No.<br>+49-123-567890<br>When do yo<br>dergraduate)<br>2022 | Email addre<br>sebanibanij<br>Number of F<br>1<br>u intend to start your studies? | ss<br>gyopmail.com<br>Pending Documents<br>Seat Type<br>International | -tom/      |   |

You will have to fill out all the fields with the red buttons in order to complete your application.

#### 8. Complete and confirm your Personal Information

Upload Document

| S UNIVERSITER<br>STELLENBOSCH<br>UNIVERSITY | <b>%</b> V | VELCOME TO YOUR APPLICANT PORTAL                                                                                                    |                                         |         |                                                             | 4 | 2 | Se |
|---------------------------------------------|------------|----------------------------------------------------------------------------------------------------|-----------------------------------------|---------|-------------------------------------------------------------|---|---|----|
| Programme Selection                         |            | Personal Information                                                                                                    |                                         |         |                                                             |   |   |    |
| Personal Information                        |            |                                                                                                    |                                         |         |                                                             |   |   |    |
| 😫 Next of Kin Details 🛛 🔴                   |            | Instructions                                                                                                    |                                         |         | 🛓 Guideline Document                                        |   |   |    |
| Address Details 🔴                           |            | Please make sure all the information you enter is correct.                                                                                                    |                                         |         |                                                             |   |   |    |
| 🕇 Tertiary Studies 🛛 🔴                      |            | <ul> <li>Please complete all the required fields (*) and click on *save* before moving to the next particular to the next particular</li></ul> | ge.                                     |         |                                                             |   |   |    |
| Student Accommodation                       |            |                                                                                                    |                                         |         |                                                             |   |   |    |
| Upload Documents                            |            | Applicant ID *                                                                                                    | Title *                                 |         | Name(s) *                                                   |   |   |    |
| Payment and Agreement                       |            | APP/0093287                                                                                                    | Mr                                      | ~       | Sebani                                                      |   |   |    |
|                                             |            | Preferred name *                                                                                                    | Surname *                               |         | Date of Birth *                                             |   |   |    |
|                                             |            | Sebani                                                                                                    | Bani                                    |         | 01/01/1980                                                  |   |   |    |
|                                             |            | Gender*                                                                                                    | ID Туре                                 | ID Туре |                                                             |   |   |    |
|                                             |            | Male                                                                                                    | Passport                                | ~       | ABC123                                                      |   |   |    |
|                                             |            | Primary Citizenship *                                                                                                    | Permanent Resident of South Africa      |         | Asylum Seeker                                               |   |   |    |
|                                             |            | Germany 👻                                                                                                    | Yes  No                                 |         | Ves No                                                      |   |   |    |
|                                             |            | Refugee                                                                                                    | Identity Expiry Date *                  |         | Correspondence Language * ()                                |   |   |    |
|                                             |            | Ves  No                                                                                                    | 06/09/2028                              |         | English                                                     |   | ~ | ,  |
|                                             |            | Home Language *                                                                                                    | Current Activity *                      |         | Did you study or are you studying at a tertiary institution |   |   |    |
|                                             |            | German 🗸                                                                                                    | University   Universiteit               | ~       | Ves No                                                      |   |   |    |
|                                             |            | Do vou use a wheelchair?                                                                                                    | Disabilities * 9                        |         | Email address *                                             |   |   |    |
|                                             |            | Ves  No                                                                                                    | None                                    | × •     | sebanibani@yopmail.com                                      |   |   |    |
|                                             |            | Alternative Email address 0                                                                                                    | Mobile Number * 0                       |         |                                                             |   |   |    |
|                                             |            | Alternative Email address                                                                                                    | Germany +49 1234557890                  |         |                                                             |   |   |    |
|                                             |            |                                                                                                    | • • • • • • • • • • • • • • • • • • • • |         |                                                             |   |   |    |
|                                             |            |                                                                                                    |                                         |         |                                                             |   |   |    |

9. Include the details of your Next of Kin (parent, guardian, partner, exchange coordinator, etc.)

| INVALUATED THE TRANSPORT | # WELCOME TO YOUR APPLICAN               | IT PORTAL               |   |                         |   |                       |   | S DESCRIPTION                                | * | WELCOME TO YOUR APPLIC                         |
|--------------------------|------------------------------------------|-------------------------|---|-------------------------|---|-----------------------|---|----------------------------------------------|---|------------------------------------------------|
| Programme Selection      |                                          |                         |   |                         |   |                       |   | Programme Selection     Personal Information |   | 🛎   Next of Kin Details                        |
| Personal Information     | 🖀   Next of Kin Details                  |                         |   |                         |   |                       |   | A Next of Kin Details                        |   | *Add                                           |
| Next of Kin Details 🛛 🌒  | +Add                                     | Next of Kin Details     |   |                         |   |                       | 8 | Address Details                              |   | Exchange Co.ordinator's Datail                 |
|                          | _                                        | Relationship * 0        |   | Title *                 |   | Name(s) *             |   | En Student Accommodation                     |   | Document Name                                  |
|                          |                                          | Exchange Co-ordinator   | v | Mr                      | v | University            |   | 1 Upload Documents                           |   | Prof University Professor<br>Email address     |
|                          |                                          | Sumame*                 |   | Mobile Number * 0       |   | Email address *       |   | Payment and Agreement                        |   | uniprof@unigerman.edu                          |
|                          | Copyright © 2021 Academia. All rights re | Professor               |   | Cermany+49 ¥ 9876543210 |   | uniprof@unigerman.edu |   |                                              |   | 49-9876543210                                  |
|                          |                                          |                         |   |                         |   |                       |   |                                              |   | Colt Vew Delete                                |
|                          |                                          | Is an emergency contact |   |                         |   |                       |   |                                              |   |                                                |
|                          |                                          | Savo                    |   |                         |   |                       |   |                                              | 0 | opyright © 2021 Academia. All rights reserved. |
|                          |                                          |                         |   |                         |   |                       |   |                                              |   |                                                |

# 10. Add your Address Details

|                          | WELCOME TO YOUR APPLICANT PORTAL                                  |                                                 |                                  |     | S Presenter<br>Presenter<br>Presenter | WELCOME TO YOUR APPLICANT PORTAL                                                                 |                                                                                        |
|--------------------------|-------------------------------------------------------------------|-------------------------------------------------|----------------------------------|-----|---------------------------------------|--------------------------------------------------------------------------------------------------|----------------------------------------------------------------------------------------|
| Programme Selection      |                                                                   |                                                 |                                  |     | Programme Selection                   |                                                                                                  |                                                                                        |
| 2 Personal Information   | I Address Details                                                 |                                                 |                                  |     | Personal information                  | Address Details                                                                                  |                                                                                        |
| 😂 Next of Kin Details    |                                                                   | Add Address                                     |                                  | 8   | 4 Next of Kin Details                 | Instructions                                                                                     |                                                                                        |
| 🖪 Address Details 🛛 🌒    | Instructions                                                      |                                                 | a constant for a                 |     | Address Details                       | Prese indicate your residential and postal address.                                              |                                                                                        |
| 🗃 Tertiary Studies 🛛 🖷   | Please indicate your residential and postal ad-                   | Country                                         | Hegion/Province                  |     | Tettary Studies                       | Typu add an address address, please make sure that the person is also listed as your next of kin |                                                                                        |
| Im Student Accommodation | <ul> <li>If you add an additional address, please make</li> </ul> | Cernary                                         | Other (roneign kegicin) Hourice) |     | ± Uplad Documents                     | Calart Address                                                                                   |                                                                                        |
| 1 United Documents       | Colored Calderers                                                 | City*                                           | Postal Code                      | _   | Rement and lowement                   | Self Address v                                                                                   |                                                                                        |
|                          | Select Augress                                                    | Other (Foreign City)                            | <ul> <li>72074</li> </ul>        | - 1 |                                       | Residential Address                                                                              | Postal Address                                                                         |
| V Payment and Agreement  | Residential Address                                               | Address *                                       | Copy this Address to             |     |                                       | Schnarrenbergstrasse SI Tuebingen Germany 72074                                                  | Schnarrenbergstrasse SI Tuebingen Germany 72034                                        |
|                          |                                                                   | Schmannenbergelasse 51<br>Tuebingeo<br>Clemenar | Postal Address                   | 8.7 |                                       | Other (Roreign City),<br>Other (Ioreign Region/Province), Germany<br>Poul Code 72011             | Other (Foreign City).<br>Other (Voreign Region/Province), Cermany<br>Postal Code 72074 |
|                          |                                                                   |                                                 |                                  |     |                                       | Print Modify                                                                                     | Print Modify                                                                           |
|                          | +Add Address                                                      | Add Address Cancel                              |                                  |     |                                       |                                                                                                  |                                                                                        |
|                          |                                                                   |                                                 |                                  |     |                                       |                                                                                                  |                                                                                        |
|                          |                                                                   |                                                 |                                  |     |                                       |                                                                                                  |                                                                                        |

## 11. Add your Tertiary Studies information

- a. Select 'Foreign University/Technikon'
- b. Remember to upload your Academic Transcript.
- c. If you have more than one qualification you need to list them all individually here.

| UNIVERSITEIT<br>ITUNIVESITEI<br>STELLENDOSCH<br>UNIVERSITY | WELCOME TO YOUR APPLICANT PORTAL                |                                      |                            |        |
|------------------------------------------------------------|-------------------------------------------------|--------------------------------------|----------------------------|--------|
| 8 Programme Selection                                      |                                                 |                                      |                            |        |
| Personal Information                                       | 🛱   Tertiary Studies                            |                                      |                            |        |
| 👛 Next of Kin Details                                      |                                                 | Tertiary Studies                     |                            | ×      |
| Address Details                                            | YNUU                                            | Institution Name *                   | Type of Qualification *    |        |
| 🛱 Tertiary Studies 🛛 🌒                                     |                                                 | Foreign University/technikon × 🔻     | Undergraduate Bachelor     | ~      |
| Student Accommodation                                      |                                                 | Name of Qualification *              | Studies Completed? *       |        |
| 🛓 Upload Documents 🛛 🔴                                     | Copyright © 2021 Academia. All rights reserved. | Bachelors in Business Administration | No                         | ~      |
| Payment and Agreement                                      |                                                 | Number of Semester Completed         | Period From *              |        |
|                                                            |                                                 | 5                                    | Jan 29, 2018               |        |
|                                                            |                                                 | Period To                            | Upload academic transcript |        |
|                                                            |                                                 | MMM d, yyyy                          | Upload Document            | Upload |
|                                                            |                                                 | Remark results                       | Student Number             |        |
|                                                            |                                                 | Remark results                       |                            |        |
|                                                            |                                                 |                                      |                            |        |
|                                                            |                                                 | Save Cancel                          |                            |        |
|                                                            |                                                 |                                      |                            |        |
|                                                            |                                                 |                                      |                            |        |

#### 12. Complete the Student Accommodation page.

a. International students wishing to apply for university administered accommodation, must apply here: <u>http://www.sun.ac.za/english/SUInternational/Pages/University-Administered-Housing-.aspx</u>

|                                             |                                                                                                    | <br>                 |
|---------------------------------------------|----------------------------------------------------------------------------------------------------|----------------------|
| S UNIVERSITEIT<br>STELENBOSCH<br>UNIVERSITY | # WELCOME TO YOUR APPLICANT PORTAL                                                                                                    | Sebani               |
| Programme Selection                         |                                                                                                    |                      |
| Personal Information                        | Rel Student Accommodation                                                                                                    |                      |
| 🔹 Next of Kin Details                       |                                                                                                    |                      |
| Address Details                             | Instructions                                                                                                    |                      |
| 😇 Tertiary Studies                          | <ul> <li>Most students (local and international) make use of private accommodation during their participation at a stude of the students (local and international) make the students (local and international during their participation at a student student at a superior and exceptional and international make the student students at a superior and exception at a student student at a superior and exception at a student student at a student student at a superior and exception at a student at a superior and exception at a student at a superior and exception at a student at a superior and exception at a student at a superior and exception at a student at a superior at a superior at a superior at a student at a superior at a student at a superior at a student at a superior at a student at a superior at a student at a superior at a student at a superior at a superior at a student at a superior at a student at a superior at a student at a superior at a student at a superior at a student at a superior at a student at a superior at a student at a superior at a superior at a superior at a superior at a student at a superior at a student at a superior at a superior at a</li></ul> |                      |
| Student Accommodation                       | <ul> <li>International applicants may apply for self-catering accommodation. For more information, please visit Stellenbosch University's international vebsite www.sun.ac.za/international. E-mail enquiries may be</li> </ul>                                                                                                    |                      |
| 🛓 Upload Documents 🛛 🗧                      | directed to interhouse@sun acza                                                                                                    |                      |
| Payment and Agreement                       | I take note of the above information<br>• Yes No                                                                                                    | Save                 |
|                                             | Copyright © 2021 Academia: All rights reserved.                                                                                                    | ACADEMIA<br>Seroscot |

- 13. Upload Documents (document templates to download under 'Guideline Documents'
  - a. Proposed Learning Agreement. For information on how to select courses, please see this link: <u>http://www.sun.ac.za/english/SUInternational/international-</u> <u>students/finding-courses-as-a-semester-student</u>.
  - b. Declaration by Home University. For exchange students (from partner universities), this serves as English Proficiency.
  - c. Proof of English Language Proficiency. This is for students who are not from Partner Universities (*Free movers*).
  - d. Copy of the Identification page in Passport

| S UNIVERSITEIT<br>IVUNIVESITHI<br>STELLENBOSCH<br>UNIVERSITY | # WELCOME TO YOUR APPLICANT PORTAL                                                                                              |                                      |                      |
|--------------------------------------------------------------|----------------------------------------------------------------------------------------------------|--------------------------------------|----------------------|
| I Programme Selection                                        |                                                                                                    |                                      |                      |
| Personal Information                                         | 1 Upload Documents                                                                                                    |                                      |                      |
| 🛎 Next of Kin Details                                        |                                                                                                    |                                      |                      |
| Address Details                                              | Instructions                                                                                                    |                                      | 🛓 Guideline Document |
| 😇 Tertiary Studies                                           | Upload all the documents we need.     Templates for relevant forms can be found and downloaded under Guideline Document.        |                                      |                      |
| En Student Accommodation                                     | Make sure your electronic copies are clear and legible.                                                                         |                                      |                      |
| Unload Documents                                             | Please ensure you upload all the required documents as a single file.                                                           |                                      |                      |
|                                                              | <ul> <li>Formats that will be accepted are pdf, doc, docx, jpg, jpeg, or png.</li> </ul>                                        |                                      |                      |
| Payment and Agreement                                        | If we do not receive your application and all the required documents by the closing date, your application                      | ill unfortunately not be considered. |                      |
|                                                              | To help us process your application, we may ask you for original or additional supporting documents.                            |                                      |                      |
|                                                              | <ul> <li>If you need any assistance with submitting your application, please email our Client Service at info@sun.ac</li> </ul> | za or phone on (021) 808 9111.       |                      |
|                                                              |                                                                                                    |                                      |                      |
|                                                              | Declaration by Home University                                                                                                  |                                      |                      |
|                                                              | Document Name                                                                                                    |                                      |                      |
|                                                              |                                                                                                    |                                      |                      |
|                                                              | Document Type                                                                                                    |                                      |                      |
|                                                              | Compulsory for All                                                                                                    |                                      |                      |
|                                                              | Submission Date                                                                                                    |                                      |                      |
|                                                              |                                                                                                    |                                      |                      |
|                                                              | Status                                                                                                    |                                      |                      |
|                                                              | Pending   Wag vir dokument                                                                                                    |                                      |                      |
|                                                              | Upload                                                                                                    |                                      |                      |
|                                                              |                                                                                                    |                                      |                      |

# 14. Agreement

a. Accept the Terms and Conditions.

| STELLENBOSCH<br>UNIVERSITY | WELCOME TO YOUR APPLICANT PORTAL                                                                                                    |  | Sebani |  |  |
|----------------------------|----------------------------------------------------------------------------------------------------|--|--------|--|--|
| Programme Selection        |                                                                                                    |  |        |  |  |
| Personal Information       | C   Payment and Agreement                                                                                                    |  |        |  |  |
| A Next of Kin Details      |                                                                                                    |  |        |  |  |
| Address Details            | Instructions & Cuideline Document                                                                                                    |  |        |  |  |
| 😴 Tertiary Studies         | Please read and accept the Application Terms and Conditions as published in the attached guidelines document and submit your application.                                                                                                    |  |        |  |  |
| En Student Accommodation   | If a \$1000 application for payment is required, you can select your payment preference caption.     The setting for an user to access the caption payment preference caption.     The setting for an user to access the caption payment of the caption payment preference caption.                                                                                                    |  |        |  |  |
| 1 Upload Documents         | The subscripting beginning to been complete the field and subject your proof of payment.     If you have a varies of the subject you have a varies of the subject you have a varies of the subjec |  |        |  |  |
| Payment and Agreement      | If you select "tay later" to pay at the bank you can send your proof of payment to student account glaun as za before the closing date                                                                                                    |  |        |  |  |
|                            | I accept the Application Terms and Conditions     Submit Application                                                                                                    |  |        |  |  |
|                            |                                                                                                    |  |        |  |  |
|                            | Copyright © 2027 Academia. All rights reserved.                                                                                                    |  |        |  |  |